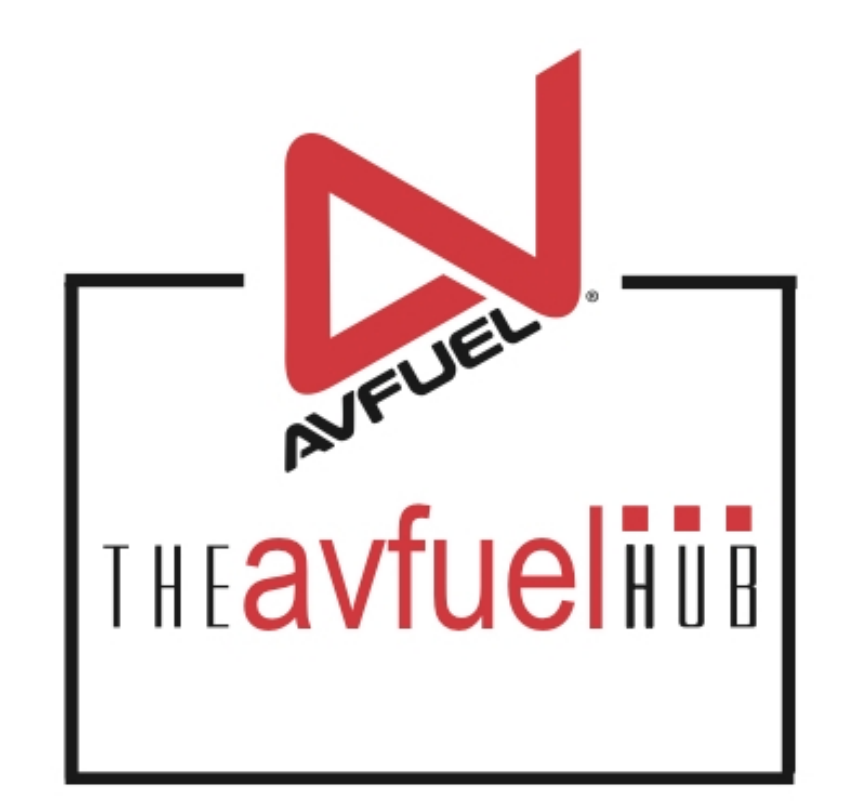

#### **WEB TUTORIALS**

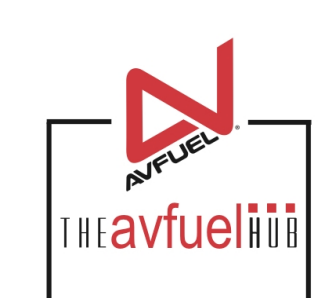

# **Batch Management**

#### Settle Batch

#### **Transactions**

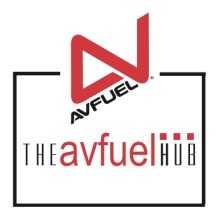

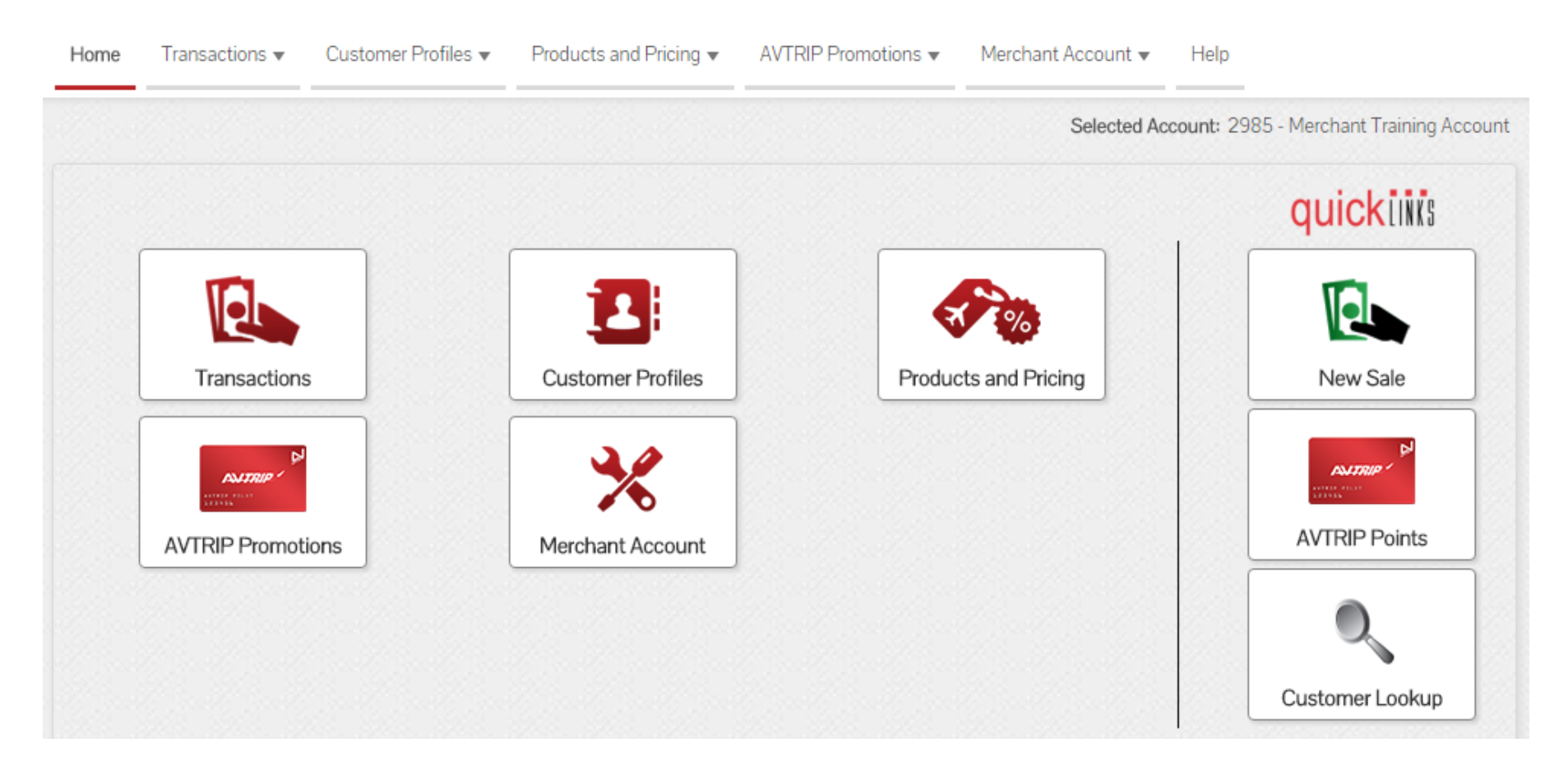

When transactions have been authorized or "completed", the batch of invoices must be settled for processing. It is recommended that you settle daily.

#### **Transactions**

![](_page_3_Picture_1.jpeg)

![](_page_3_Picture_2.jpeg)

## **Batch Management**

![](_page_4_Picture_1.jpeg)

![](_page_4_Figure_2.jpeg)

![](_page_5_Picture_0.jpeg)

![](_page_5_Picture_1.jpeg)

Batch: 1367

#### Current Authorized Transactions In Batch

| Invoice No. | Tail No. | <u>Customer Name</u> | Card Type       | Invoice Total |        |
|-------------|----------|----------------------|-----------------|---------------|--------|
| 570314      | N888     |                      | MasterCard      | \$362.34      | Select |
| 570313      | ANY      |                      | AVTRIP          |               | Select |
| 570312      | ANY      |                      | Cash            | \$710.62      | Select |
| 570311      | 650979   |                      | AIR Card        | \$27.43       | Select |
| 570310      | N123     |                      | Avfuel Contract | \$13.88       | Select |

Displaying records 1 - 5 of 5

![](_page_5_Picture_6.jpeg)

The total fuel gallon quantity and corresponding dollar amount for the batch are listed here.

### **Review Batch**

![](_page_6_Picture_1.jpeg)

Batch: 1367

#### Current Authorized Transactions In Batch

| Invoice No.                   | Tail No.                   | Customer Name      | Card Type          | Invoice Total |             |
|-------------------------------|----------------------------|--------------------|--------------------|---------------|-------------|
| 570314                        | N888                       |                    | MasterCard         | \$362.34      | Select      |
| 570313                        | ANY                        |                    | AVTRIP             |               | Select      |
| 570312                        | ANY                        |                    | Cash               | \$710.62      | Select      |
| 570311                        | 650979                     |                    | AIR Card           | \$27.43       | Select      |
| 570310                        | N123                       | Ta view or void or | transactions prior |               | Select      |
| Displaying records 1 - 5 of 5 | Ction. < First Prev<br>115 | Next Last >        |                    |               |             |
|                               | Batch Total                |                    | \$1,114.27         | \$1,114.27    |             |
|                               |                            |                    |                    | Se            | ettle Batch |

## **Review Individual Transactions**

![](_page_7_Picture_1.jpeg)

\$2.25

\$14.85

Complete Transaction Detail Products Review Review Charter \$362.34 Transaction 90 Each @ 3.00000 \$270.00 Passenger Tax @ .25000 \$22.50 Transaction Type Sale Provincial Fuel Tax @ .02500 Delivery Date 01/05/2016 Turnover Tax @ 5.50000% VAT @ 6.00000% Invoice Number 570314 \$16.20 Goods & Services Tax @ 5.20000% \$14.04 Authorization No. VTLMC1 Provincial Sales Tax @ .25000 \$22.50 Reference No. Customer / Company Name \$362.34 TOTAL Tail Number N888 If the transaction is not valid and Flight / Leg No. needs to be voided, select "Void". Next Destination IATA/ICAO AOC VAT Registration No.

Void

## **Review Individual Transactions**

THE**avfueli**ii

![](_page_8_Picture_1.jpeg)

Use the top navigation bar to return to the batch settle screen.

Next Destination IATA/ICAO

AOC

VAT Registration No.

## **Settle Batch**

![](_page_9_Picture_1.jpeg)

Batch: 1367

#### Current Authorized Transactions In Batch

| Invoice No. | Tail No. | <u>Customer Name</u> | Card Type       | Invoice Total |        |
|-------------|----------|----------------------|-----------------|---------------|--------|
| 570314      | N888     |                      | MasterCard      | \$362.34      | Select |
| 570313      | ANY      |                      | AVTRIP          |               | Select |
| 570312      | ANY      |                      | Cash            | \$710.62      | Select |
| 570311      | 650979   |                      | AIR Card        | \$27.43       | Select |
| 570310      | N123     |                      | Avfuel Contract | \$13.88       | Select |

Displaying records 1 -

If the transactions in the batch are correct, select "Settle Batch".

BATCH FUEL QUANTITY (Gallons)

\$1,114.27

Prev

115

< First

Settle Batch

Next

Last >

## **Settlement Confirmation**

![](_page_10_Picture_1.jpeg)

![](_page_10_Picture_2.jpeg)